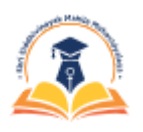

MAHARSHI KARVE STREE SHIKSHAN SAMSTHA'S SHRI SIDDHIVINAYAK MAHILA MAHAVIDYALAYA KARVENAGAR, PUNE (NAAC RE-ACCREDITED 'A' GRADE)

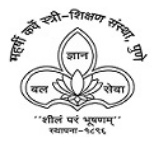

# **Admission Procedure Booklet**

## ADMISSION PROCEDURE FOR ACADEMIC YEAR 2024-2025

Please read the following instructions carefully before proceeding to the Admission process.

## Stage #1 - REGISTRATION FORM FOR ADMISSION -

1. Register on the link given on the college website with required documents and admission processing fee.

## **Steps for Stage#1:**

STEP 1: Click on the link <u>https://enrollonline.co.in/Registration/Apply/ssmmp</u> to fill the **Registration Form** given above.

- STEP 2: Sign up/Register on the registration portal with active mobile number and email id.
- STEP 3: Username and password created by you will be sent on your mobile number & email id.
- STEP 4: Login with the **STEP 3 credentials on the registration portal** and accept the disclaimer/warning to proceed.
- STEP 5: Enter **personal, academic details, choose the course you want to take admission for with subject selection and upload all relevant documents** (11th/HSC mark sheets and Caste Certificate as per applicable) as per file size and formats given above.
- STEP 6: Pay the **admission processing fee Rs. 300/-** and applicable transaction charges online. (all amount non-refundable)
- STEP 7: Complete the registration by tick-marking on terms and conditions and pressing the **Confirm Registration** button.(You can preview your registration form here before clicking on **Confirm Registration** button)
- STEP 8: In the next screen, you can print/download a copy of the registration form and a copy of payment receipt. Keep both copies with you for future reference, not to be submitted to college until notified so.(You may sign out of the session here.)
- STEP 9: Candidate can apply for **Stage#2** after confirmed registration.

For PAYMENT / TRANSACTION related queries, email us on transactions@siddhivinayakcollege.org [mention name, class, transaction id (if received)]

### Hints/Tips for Stage#1:

- **A** Read the e-Prospectus for Course selection carefully.
- Keep all the required documents available in JPEG/PDF.(File size must be less than 200KB)

#### LIST OF DOCUMENTS REQUIRED FOR REGISTRATION:

| List of Common documents<br>(*)                                                                                                    | <ul> <li>*Marksheet of latest exam passed</li> <li>*Aadhaar Card</li> <li>*PAN Card</li> <li>*Undertaking by Candidate - Anti- Ragging, College(included with registration form)</li> <li>*Passport size photo of Candidate(scanned copy or image)(.jpg format, size-500kb)</li> <li>*Signature of Candidate(.jpg format, size-300kb)</li> <li>(Hint- sign on a plain paper and take a clear photograph)</li> </ul>                                                                                                    |
|----------------------------------------------------------------------------------------------------|----------------------------------------------------------------------------------------------------|
| List of Other documents                                                                                                    | Leaving Certificate(mandatory for other college candidates)<br>Transfer Certificate(mandatory for other college candidates)<br>Migration Certificate(mandatory for other board/university candidates)<br>Gap Certificate(mandatory for candidates with gap in education)<br>Marriage Certificate and gazette copy (mandatory for married candidates, in case of name<br>change)<br>Caste certificate(mandatory for reserved category students as per Government of Maharashtra<br>Rules and Acts)<br>Caste validity Certificate(wherever applicable)(Compulsory for BBA, BSc-CS if applying for<br>scholarship)<br>Domicile Certificate(Domicile within Maharashtra for Scholarship application)<br>Eligibility Form(As per applicable to classes)(included with registration form) |
| Important Note : It is mandatory to submit <u>original hard copies</u> of certain documents viz leaving certificate, gap certificate and transfer/migration certificates if college demands and whenever opens physically. |                                                                                                    |

- **&** Keep the e-receipt of the registration fee payment carefully with you.
- **Candidates can register for multiple courses in the course selection menu.**
- Candidates can edit the registration form using the login credentials if the form is not confirmed.
- $\boldsymbol{\diamondsuit}$  Registration form once confirmed cannot be edited by the candidate.
- **Refund rules are applicable as per payment gateway terms and conditions for failed transactions.**
- **Candidate can apply for Stage#2 after confirmed registration.**

## <u>Stage #2 - Online Form Verification and Payment Configuration by College Office –</u> (No need for candidate/student to visit college for this, unless asked by college.)

#### Form and Documents verification by College Office

#### Admission Fee Payment Configuration by College Office (Candidate will receive SMS on registered mobile number about fee payment with total fee for the course.)

#### Stage#2 takes two days after Stage#1 registration.

"After at least two days of STAGE#1, GO FOR STAGE#3"

## Stage #3 - ADMISSION FEE PAYMENT AND CONFIRMATION-

- 1. Complete the admission process using the link <u>https://cimsstudent.mastersofterp.in/</u>.
- 2. The <u>admission fee payment</u> can be done online (<u>amount available in student profile</u>) as well as offline at college.

**Steps for Stage#3:** 

- STEP 1: Click on the link <u>https://cimsstudent.mastersofterp.in/</u> for the **Stage#3**.
- STEP 2: Click on <u>Get username and password</u> on the portal with <u>registered mobile</u> <u>number and/or email id given during Stage#1.</u>
- STEP 3: Username and password created for you will be sent to your mobile number and/or email id.
- STEP 4: Login with the **STEP 3 credentials** on the portal and accept the disclaimer / warning to proceed, if any.
- STEP 5: Your Student Profile will be open
  - a) You can make your **online <u>admission fee payment</u>**here.
  - b) You can pay the online fee by clicking on **PAYABLE FEES** option and by selecting the COURSE.
  - c) You can also opt for offline **admission fee payment** at college to confirm admission.
  - d) Candidates can also make **<u>admission fee payment</u>** online by visiting <u>www.feepayr.com</u> using Send OTP option on **registered mobile number**.
  - e) Online transaction charges are applicable.
  - f) If a candidate doesn't see any payment amount in login, she can wait for a day or two for an update.

STEP 6:

a) After successful payment transaction, candidate will receive a text message

of payment. The payment gateway service provider sends an e-receipt of the **full amount** of online transactions on the candidate's registered email address.

- b) After college verification of the transaction, the candidate will be communicated about her **admission confirmation by appropriate communication channel**. **PLEASE NOTE :** 
  - 1. CANDIDATE/STUDENT CAN PRINT/ DOWNLOAD ALL THE FORMS AND RECEIPTS IN THIS PROCESS IN RESPECTIVE LOGINS.
  - 2. COLLEGE FEE STRUCTURE IS SUBJECTED TO GOVERNMENT OF MAHARASHTRA/ SPPU/ JOINT - DIRECTOR NOTIFICATIONS AND CIRCULARS FOR ALL COURSES.
  - 3. ALL CANDIDATES/STUDENTS HAVE TO PAY FIXED AMOUNT OF ADMISSION FEE PAYMENT AND THE REMAINING/BALANCE FEE PAYMENT AMOUNT(if any) WILL BE ADJUSTED AS PER GOVERNMENT OF MAHARASHTRA/ SPPU/ JOINT - DIRECTOR NOTIFICATIONS AND CIRCULARS FOR ALL COURSES, ALSO SUBJECTED TO CORRESPONDING SCHOLARSHIPS AND CONCESSIONS.
  - 4. 11TH COMMERCE ADMISSIONS ARE AS PER CENTRALIZED ADMISSION PROCEDURE LIST RECEIVED BY COLLEGE.
  - 5. FOR FYBA, PSYCHOLOGY IS OPTIONAL SUBJECT INTRODUCED IN THIS ACADEMIC YEAR, ITS CONTINUATION TO HIGHER CLASSES IS SUBJECTED TO COLLEGE POLICY FOR NEXT ACADEMIC YEAR ADMISSIONS.
  - 6. For SY/TY BA , AS PER SPECIALIZATION SUBJECT STUDENT HAS TO SELECT TWO SUBJECTS FROM GENERAL SUBJECTS LIST EXCEPT GENERAL SUBJECT PRESENT IN SPECIAL SUBJECT GROUP LIST.
  - 7. CANDIDATE/ STUDENT IS RESPONSIBLE FOR APPLYING FOR SCHOLARSHIPS ON RESPECTIVE PORTALS. LIST OF SCHOLARSHIPS IS GIVEN BELOW:

```
CLICK HERE TO DOWNLOAD SCHOLARSHIP DETAILS.
```

1. CANDIDATES ARE SUGGESTED TO CHECK TEXT MESSAGES SENT BY THE COLLEGE ON THEIR REGISTERED MOBILE NUMBERS.

For PAYMENT / TRANSACTION related queries, email us on transactions@siddhivinayakcollege.org [mention name, class, transaction id(if received)]